## ブラウザ Safari で海図ネットショップの新規登録をされた後のご注意

図1は、海図ネットショップへの新規 登録をされた後に、Safariを起動さ れると現れることのある画面です

|   | 4G           | 16:15 |        | 図1 |  |
|---|--------------|-------|--------|----|--|
|   | Q 検索/V       | Vebサイ | 「ト名入力  | כ  |  |
|   |              |       |        | _  |  |
|   |              |       |        |    |  |
|   |              |       |        |    |  |
|   |              |       |        |    |  |
|   |              |       |        |    |  |
|   |              |       |        |    |  |
|   | 本当にこのフォームを再送 |       |        |    |  |
|   | 信しよりかく       |       |        |    |  |
|   | キャンセ         | IL    | 送信     |    |  |
|   |              |       |        |    |  |
|   |              |       |        |    |  |
|   |              |       |        |    |  |
|   |              |       |        |    |  |
|   |              |       |        |    |  |
|   |              |       |        |    |  |
| 1 | e            |       | $\cap$ |    |  |

この画面が開く原因は、図2のユー ザ登録画面が完全に閉じられてい ないため、Safari側の確認です 【キャンセル】をタップされ、開いて いる図2の画面を閉じてください 図2は、誤って図1の【送信】をタップ された直後に現れる画面です

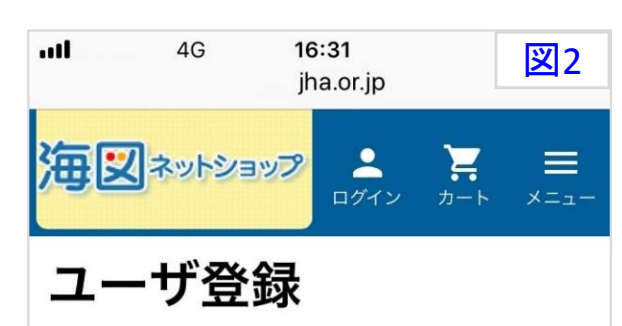

ご注文時に使用するメールアドレスを入力 し、送信ボタンを押してください。直後に確 認メールが送信されます。 そのメールに記 載されているURLにアクセスして「ご注文 手続き」を続けてください。

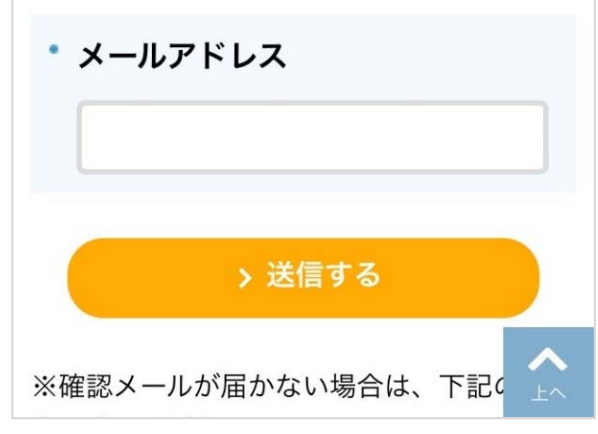

図1の【送信】を誤ってタップされま すと、開いたままの図2中の【>送 信する】をタップした操作と同じこと になります 図2を閉じていませんと、Safari側に メールアドレスが保たれたままです ので、図3が届いてしまいます

| 4G 16:56                                         | 🛛 3              |  |  |  |  |
|--------------------------------------------------|------------------|--|--|--|--|
| <₩●●●●●●●●●●●●●●●●●●●●●●●●●●●●●●●●●●●●           | $^{\sim}$        |  |  |  |  |
| 【海図ネットショップ】<br>登録確認メール<br>今日 16:54               |                  |  |  |  |  |
| メールアドレスを確認しまし<br>た。                              |                  |  |  |  |  |
| 下記URLに24時間以内にアクセ                                 |                  |  |  |  |  |
| さい。                                              | ~ ~ / C          |  |  |  |  |
| <u>https://www.jha.or.jp/shop/</u><br>index.php? |                  |  |  |  |  |
| main_page=register&a=regist&                     |                  |  |  |  |  |
| <u>u====================================</u>     | <u>8187878</u> 4 |  |  |  |  |
| *上記URLが複数行になっている                                 |                  |  |  |  |  |
|                                                  | ľ                |  |  |  |  |
| 図3のメールは 破棄して                                     | いナーナン ()         |  |  |  |  |

また、開いている図2のユーザ登録 画面を完全に閉じてください

て問題はありません